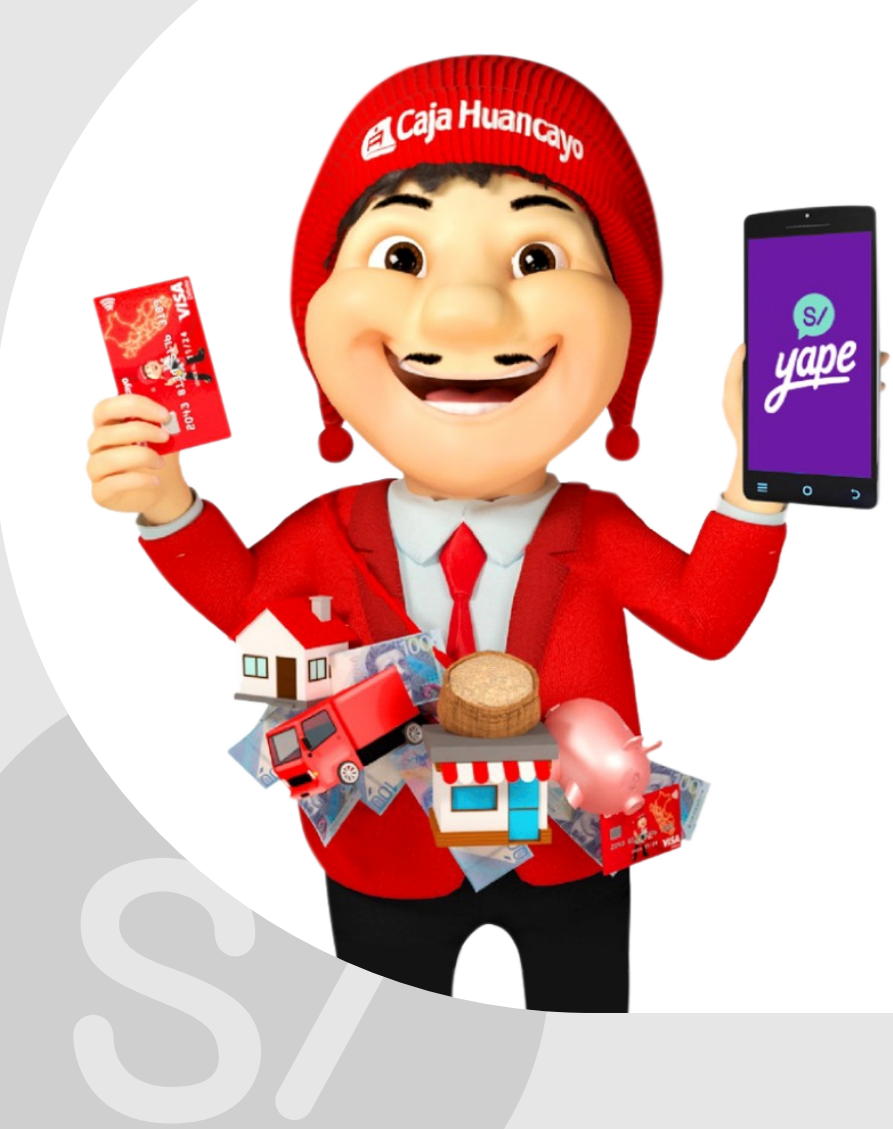

¿Cómo me registro en Yape con la tarjeta Caja Huancayo?

#### Para comenzar, recuerda tener habilitado la Opción de Compras por Internet (E-COMMERCE) en tu Tarjeta.

Hazlo desde tu APP móvil - opción más o desde Caja Virtual - opción configuración.

| Uso en E-Commerce<br>Compras en páginas web a nivel |                                                           | Configuración de Tarjetas                                                                                |
|-----------------------------------------------------|-----------------------------------------------------------|----------------------------------------------------------------------------------------------------|
| mundial                                             |                                                           | Uso en E - Commerce                                                                                      |
| Celular                                             |                                                           | Compras en Páginas Web a Nivel Mundial                                                                   |
| ******78                                            |                                                           |                                                                                                    |
|                                                     | Celular:                                                  | ******78                                                                                                 |
| Frase                                               | Frase:                                                    | 0J                                                                                                    |
| **********ro                                        |                                                           | Guardar                                                                                                  |
| Guardar                                             | Estimado usuario ahora usted puede elegir el servicio E-0 | Commerce a través de Caja Virtual, y poder realizar sus compras por internet, a través del registro de e |

#### Activado el E-COMMERCE, ¡Sigue los siguientes pasos!

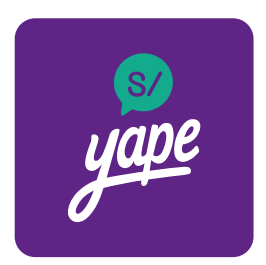

1. Descarga el APP de Yape desde la tienda virtual de tu equipo celular.

| Ingresar Crear cuenta |
|-----------------------|

2. Selecciona la opción "Crear Cuenta"

| legistr      | o de celular                              |
|--------------|-------------------------------------------|
| le enviarem  | os un código de verificación por SMS para |
| alidar tu nú | imero.                                    |
|              |                                           |
|              |                                           |
| √úmero de ce | lular                                     |
| Número de ce | lular                                     |

Al pulsar Continuar estoy aceptando los Términos y condiciones de Yape. YAPE Ingresa 3777 para validar la cuenta Yape. No compartas este código ni tu clave con nadie. Solo debes ingresar directamente en el app. Marcar como leído Ver

#### Código de validación

3777

Puedes solicitar un nuevo código de validación en 9 segundos

3. Ingresa tu número

de celular

Continu

4. Ingresa el código de validación de la cuenta que te llegará mediante un SMS.

#### Crear cuenta **Registrar datos Registrar datos** Completa el formulario. Recuerda que todos los datos son obligatorios. Tipo de Documento DNI DNI Ŧ Número de documento Verifica tu número de DNI 70434323 Ten en cuenta que para completar el Correo electrónico registro es necesario que tu número sea nombre@correo.com el correcto. CORREGIR CONFIRMAR

5. Ingresa los datos solicitados.

6. Selecciona la opción confirmar

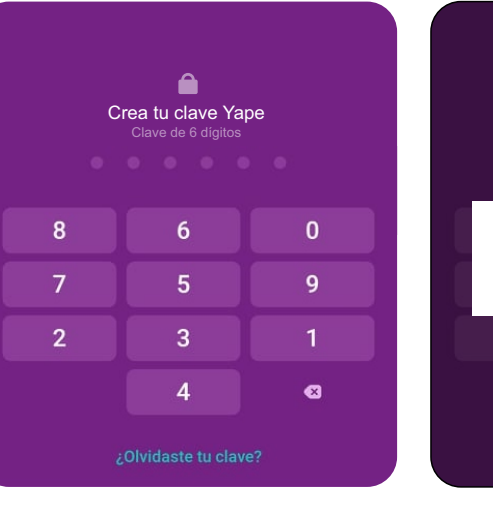

7. Crea una clave de 6 dígitos para ingresar a la plataforma 8. Confirma tu clave de 6 dígitos y la plataforma creará tu cuenta automáticamente.

Confirma tu clave Yape

Creando tu cuenta Yape

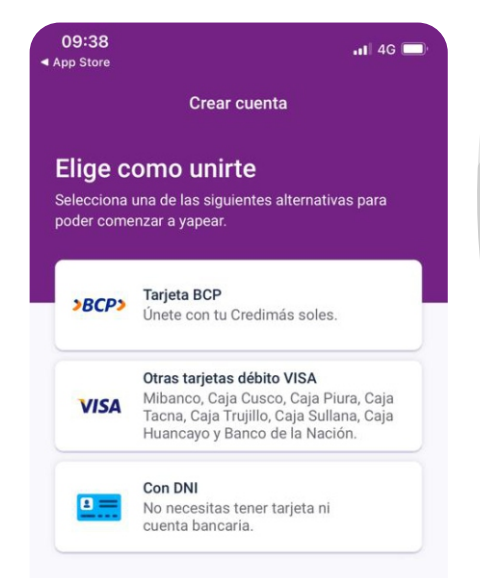

9. Selecciona la opción "Otras tarjetas débito VISA" (Caja Huancayo)

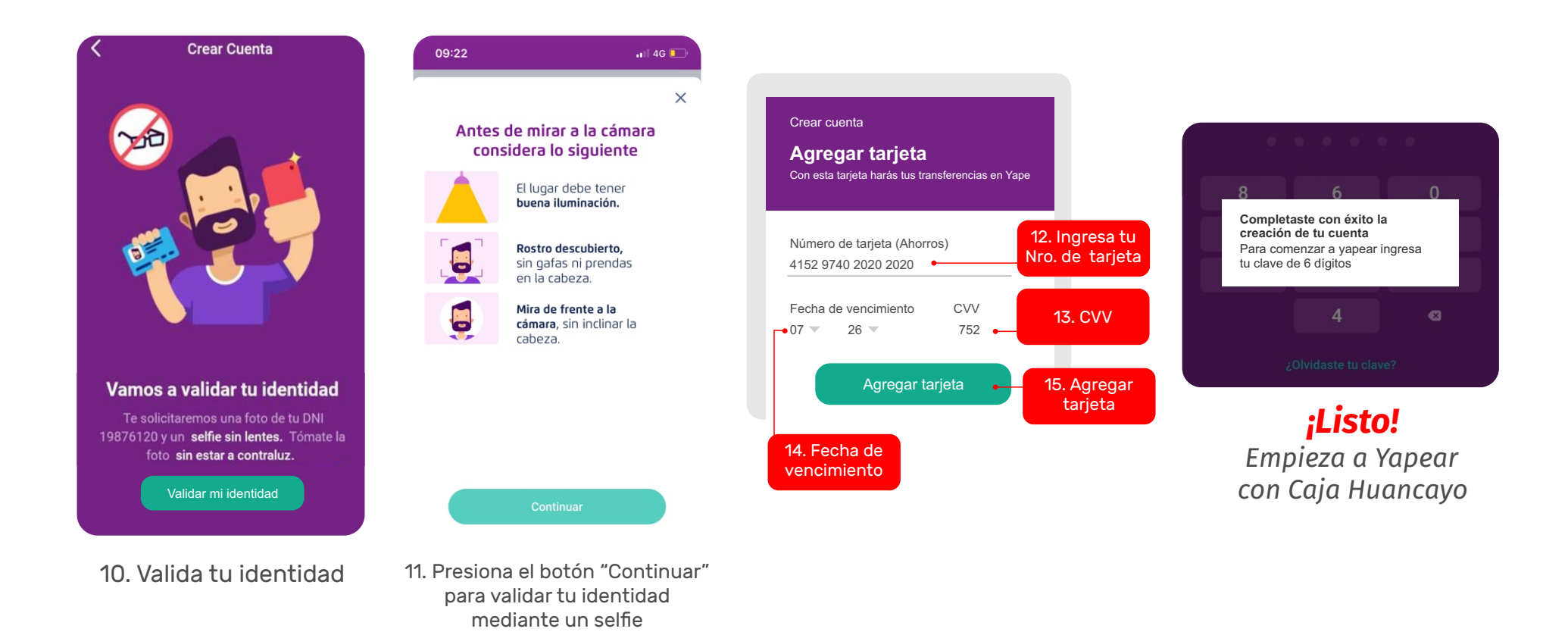

# ¿Cómo puedo Yapear?

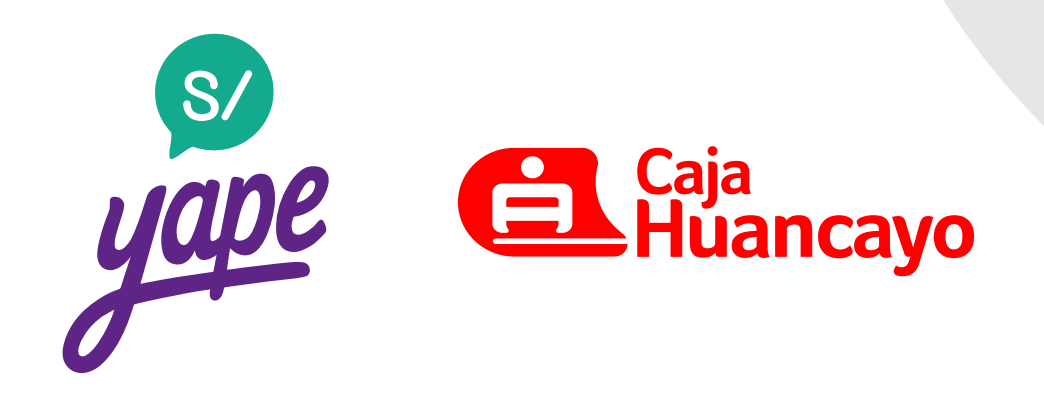

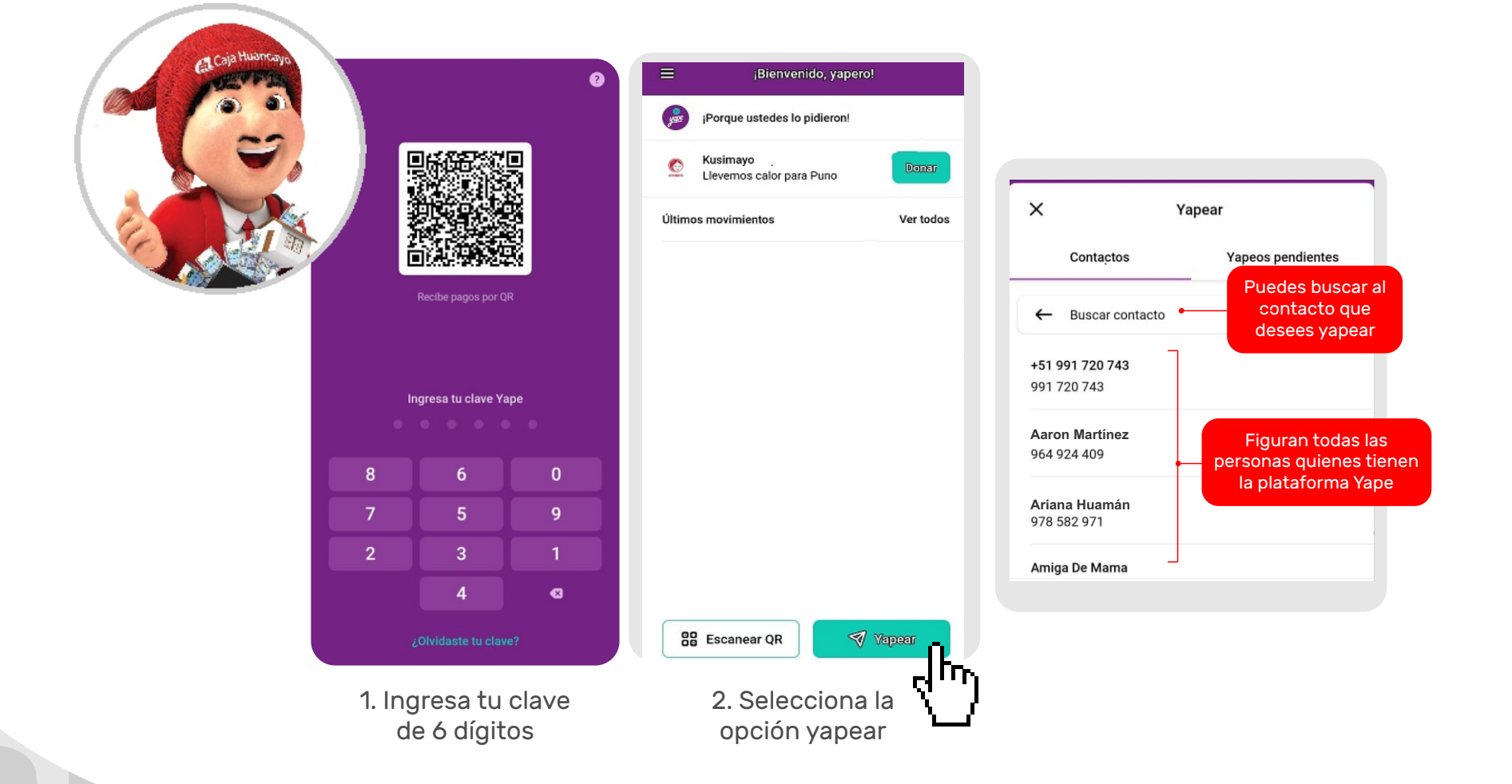

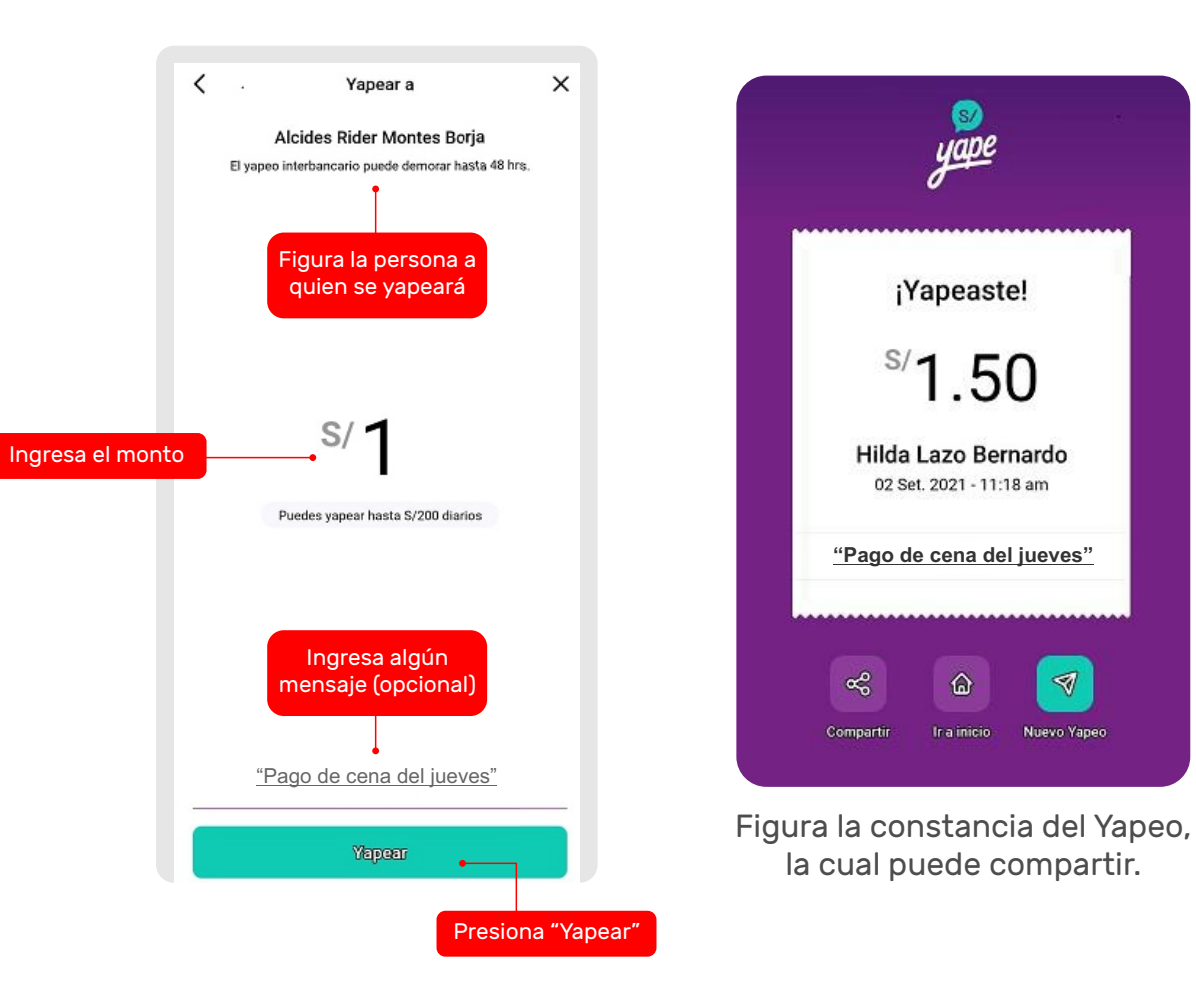

#### ¿Cómo hago un pago con QR?

1. Busca el siguiente logo:

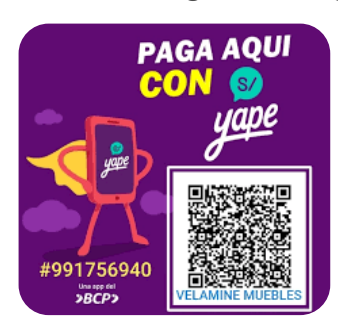

2. Ingresa tu clave de 6 dígitos.

| Ingresa tu clave Yape |   |   |  |  |
|-----------------------|---|---|--|--|
|                       |   |   |  |  |
| 8                     | 6 | 0 |  |  |
| 7                     | 5 | 9 |  |  |
| 2                     | 3 | 1 |  |  |
|                       | 4 | ۲ |  |  |
|                       |   |   |  |  |

3. Selecciona la opción "Escanear QR"

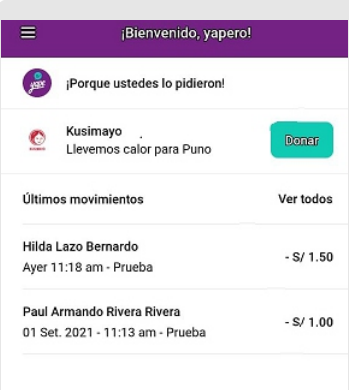

88 Escanear QR

d Lu

# <image>

Agregar mensaje

Vapear

# 6. ¡Listo! Se procedió a realizar el pago con Yape

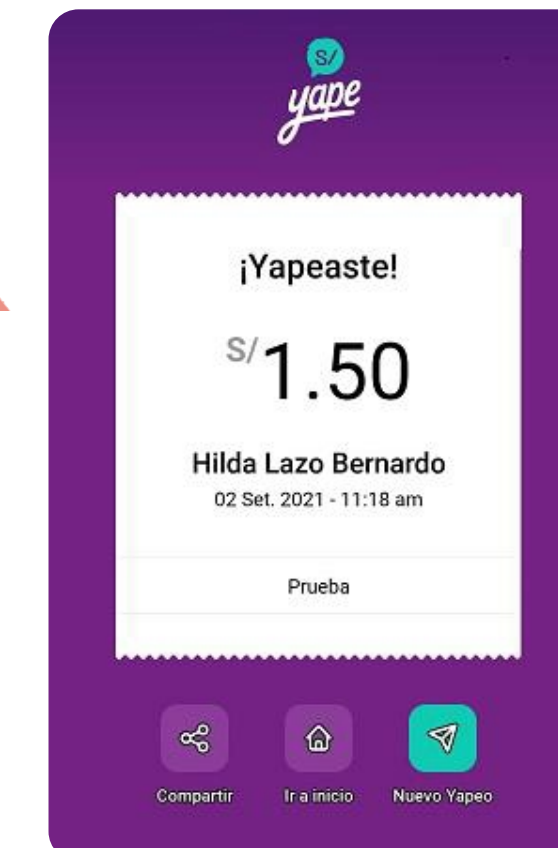

#### Condiciones para el uso de Yape con la tarjeta de Caja Huancayo

- Si deseas afiliarte con la tarjeta de Caja Huancayo y te encuentras afiliado a Yape con otra entidad, primero tienes que desafiliarte desde la opción configuración desde la misma plataforma de Yape para luego volver a realizar el proceso de afiliación seleccionando a Caja Huancayo.
- Número de operaciones ILIMITADAS.
- Monto máximo de envío en el día s/ 500.00
- Monto límite de recepción de dinero al día: s/ 2,000.00
- La afiliación es realizada solo por el titular de la tarjeta.
- Cuando alguien te realice un Yapeo recibirás una notificación.
- Una vez confirmada la operación ya no puedes cancelar.
- Para mayor información puedes ingresar a la opción "Ayuda" de Yape.